# Národný onkologický register Slovenskej republiky

# Hlásenie o pacientovi so zhubným nádorom – klinicko-epidemiologická charakteristika choroby (platné od roku 2025)

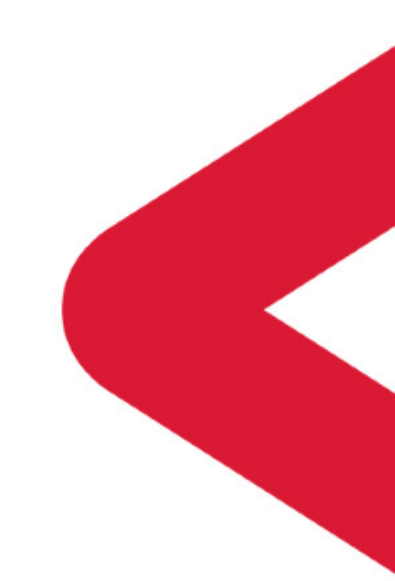

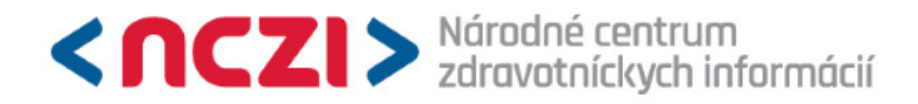

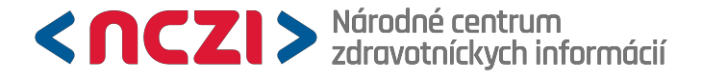

## Národný onkologický register Slovenskej republiky (NOR SR)

- > národný zdravotný register, založený v roku 1976
- > správca: Národné centrum zdravotníckych informácií (NCZI)

### Legislatíva

Príslušné spravodajské jednotky, t.j. **poskytovatelia zdravotnej starostlivosti (PZS)**, ktorí majú povinnosť hlásiť pacientov s onkologickým ochorením do NOR SR podľa zákona č. 153/2013 Z. z. a vyhlášky MZ SR č. 434/2024 Z. z.

### Ochrana osobných údajov

> GDPR

> zákon č. 18/2018 Z. z. – Zákon o ochrane osobných údajov (ZoOOÚ)

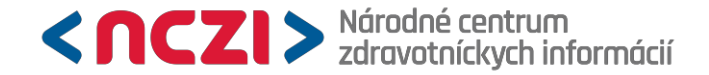

# Účel NOR SR

> zhromažďuje, spracúva a poskytuje informácie o výskyte onkologických ochorení, prežívaní a úmrtnosti a ich vývoj v čase;

> poskytuje informácie o charakteristikách onkologických ochorení, rozsahu ochorenia v čase stanovenia diagnózy, o terapii;

> podporuje vykonávanie štúdií určených na identifikáciu faktorov súvisiacich s etiológiou, prevenciou a kontrolou onkologických ochorení;

- > poskytuje jednotlivcom a organizáciám výstupy z údajov o onkologických ochoreniach;
- > poskytuje údaje a odborné znalosti pre aktivity v oblasti výskumu a vzdelávania

### > spolupráca s medzinárodnými inštitúciami

- > porovnateľnosť dát medzi krajinami
- >WHO, IARC, IACR, ENCR štandardné postupy pre zber a spracovanie dát populačných onkologických registrov

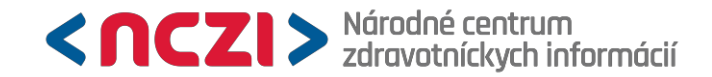

### Rozsah diagnóz

- > vybrané epidemiologické a klinické údaje o pacientoch s onkologickým ochorením
- > novodiagnostikované nádory podľa rozsahu diagnóz:
- > C00.0 C97: Zhubné nádory
- > D00.0 D09.9: Nádory in situ
  - > N87.1 a N87.2 (CIN II a CIN III) by mali byť uvedené ako D06.0 D06.9
  - > N89.1 a N89.2 (VAIN II a VAIN III) by mali byť uvedené ako D07.2
  - > N90.1 a N90.2 (VIN II a VIN III) by mali byť uvedené ako D07.1
- > D37.0 D48.9: Nádory neistého biologického správania
- > D32.0 D33.9: Nezhubné nádory nervovej sústavy
- > D35.0 D35.9: Nezhubné nádory endokrinných žliaz

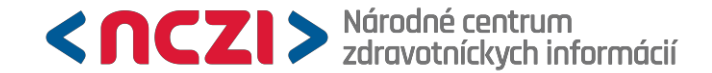

### Metodický pokyn na webe nczisk.sk

| ΥΎ CHI Δ VOľ ΒΔ                                 |   | Úvod   O nás   Tlačové správy   Pub                                                                   | likujeme   Spolupráce a projekty                            | Infozákon   Web aplik                                  | ácia ISZI   Kontakty                           |                                                        | 📼 💥 🖬 in                                               |                                         |
|-------------------------------------------------|---|----------------------------------------------------------------------------------------------------|-------------------------------------------------------------|--------------------------------------------------------|------------------------------------------------|--------------------------------------------------------|--------------------------------------------------------|-----------------------------------------|
| entrálny register ZPr v<br>alšom vzdelávaní     |   | Károdné centrum<br>zdravotníckych informácií                                                          |                                                             | C                                                      |                                                | Elektronické<br>Štandardy<br>Štatistické z<br>Registre | i zdravotníctvo                                        |                                         |
| ektronické preukazy<br>ravotníckych pracovníkov | ( | ۵.                                                                                                    | Service Contractor                                          |                                                        | an Anna Anna<br>Anna<br>Anna<br>Anna<br>Anna   | Slovenská le<br>Štatistické v                          | kárska knižnica<br>ýstupy                              |                                         |
| OJEKTY                                          | F | iome > Registre > Národné zdravotné                                                                   | registre > Hlásenia pre Národné z<br>HLÁSENIA PRE NÁR       | dravotné registre > Hlás                               | enia pre Národné zdravo<br>TNÉ REGISTRE 2      | tné registre 20<br>2025                                | 25                                                     |                                         |
| b aplikácia ISZI                                |   | NAKUUNE ZUKAVUTNE<br>REGISTRE<br>• Hlásenia pre Národné zdravotné                                     | Web aplikácia ISZI                                          |                                                        |                                                |                                                        |                                                        |                                         |
| enia pre Národné                                |   | registre<br>Hlásenia pre Národné zdravotné<br>registre 2025                                           | Spustenie web aplikácie ISZI                                | prístup len pre spravo                                 | dajské subjekty!                               |                                                        |                                                        |                                         |
| dravotné registre                               |   | <ul> <li>Hlásenia pre Národné zdravotné<br/>registre 2024</li> </ul>                                  | Národný onkologický reg                                     | ister                                                  |                                                |                                                        |                                                        |                                         |
|                                                 |   | <ul> <li>Hlásenia pre Národné zdravotné<br/>registre 2023</li> </ul>                                  | PDF Návod pre hlásenie pacie                                | ntov do NOR SR pre n                                   | <u>ový typ hlásenia v platn</u>                | osti od roku                                           | 2023                                                   |                                         |
| ilizácia kontaktných<br>v spravodajských        |   | <ul> <li>Hlásenia pre Národné zdravotné<br/>registre 2022</li> </ul>                                  | Videonávod pre hlásenie paci                                | entov do NOR SR pre r                                  | <u>nový typ hlásenia v plat</u>                | nosti od roku                                          | 2023                                                   |                                         |
| otiek                                           |   | <ul> <li>Hlásenia pre Národné zdravotné<br/>registre 2021</li> </ul>                                  |                                                             |                                                        |                                                |                                                        |                                                        |                                         |
|                                                 |   | <ul> <li>Hlásenia pre Národné zdravotné<br/>registre 2020</li> </ul>                                  | Hlásenia do registrov                                       | Metodické pokyny                                       | XML dátové<br>rozhranie                        | Dátum<br>zmeny                                         | Zmeny oproti prechádzajúcej<br>verzii                  | Kontakt                                 |
| Н                                               |   | <ul> <li>Hlásenia pre Národné zdravotné<br/>registre 2019</li> </ul>                                  | <u>Hlásenie o pacientovi so</u><br>zhubným nádorom -        | <u>metodický pokyn</u>                                 | iszi ZR NOR DGO<br>doc ZR NOR DGO              | 12.12.2024<br>12.12.2024                               | Informácia: Vzhľadom na<br>termín zverejnenia dátových | nor.sr@nczis                            |
|                                                 |   | <ul> <li>Hlásenia pre Národné zdravotné<br/>registre 2018</li> </ul>                                  | klinicko-epidemiologická<br>charakteristika choroby         |                                                        | zmena ZR NOR DGO                               | 12.12.2024                                             | rozhraní sa termín na<br>odoslanie hlásení za mesiace  | MUDr. Gabriela Va<br>gabriela.valachova |
| aticke statisticke vystupy                      |   | <ul> <li>Hlásenia pre Národné zdravotné<br/>registre 2017</li> </ul>                                  |                                                             |                                                        |                                                |                                                        | január a február 2025 posúva<br>do 31. marca 2025.     | 02/57 269 7                             |
| ívateľská príručka                              |   | <ul> <li>Hlásenia pre Národné zdravotné<br/>registre 2016</li> </ul>                                  |                                                             |                                                        |                                                |                                                        |                                                        | Mgr. Katarína Vale<br>MPH.              |
| tronických služieb                              |   | <ul> <li>Hlásenia pre Národné zdravotné<br/>registre 2015</li> </ul>                                  | <u>Hlasenie o pacientovi so</u><br>zhubným nádorom -        | <u>metodický pokyn</u>                                 | iszi ZR NOR PAT<br>doc ZR NOR PAT              | 19.12.2024<br>19.12.2024                               | Informácia: Vzhľadom na<br>termín zverejnenia dátových | katarina.valentikova<br>02/57 269 7     |
|                                                 |   | <ul> <li>Národný register elektronických<br/>zdravotných knižiek</li> </ul>                           | histopatologická/cytologická<br>verifikácia choroby         |                                                        | zmena ZR NOR PAT                               | 19.12.2024                                             | rozhraní sa termín na<br>odoslanie hlásení za mesiace  | MUDr. Kamil K                           |
| itektonická kancelária                          |   | <ul> <li>Národný onkologický register</li> <li>Národný register diabetes</li> </ul>                   | <u>patológom</u>                                            |                                                        |                                                |                                                        | január a február 2025 posúva<br>do 31. marca 2025.     | <u>kamil.kristof@n</u><br>+421 911 114  |
| dný portál zdravia                              |   | <ul> <li>Národný register vrodených chýb</li> </ul>                                                   | Zoznam histopatologických k<br>(zoznam doplnený o 1 nový ko | <u>códov MKCH-O (ICD-O)</u><br>id a popisy subkódov) - | 3. vydanie, 1. revízia<br>dokument bez zmenv o | proti roku                                             |                                                        | Volať v pracovnýc<br>8.00 - 15.0        |
|                                                 |   | <ul> <li>Národný register chorôb<br/>obehovej sústavy</li> </ul>                                      | 2020)<br>Sumár hlavných zmien medz                          | i MKCH-O 3.1 a MKCH                                    | -0 3.2                                         |                                                        |                                                        |                                         |
| rana osobných údajov                            |   | <ul> <li>Národný register neurologických<br/>chorôb</li> <li>Národný register obropialcích</li> </ul> | Hlásenia zasielajte výlučne e                               | elektronicky!                                          |                                                |                                                        |                                                        |                                         |
|                                                 |   | Narodny register chronických<br>plúcovch chorôb                                                       |                                                             |                                                        |                                                |                                                        |                                                        |                                         |

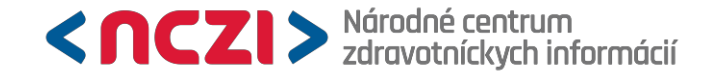

### Spôsob zasielania údajov

Zasielanie údajov do NOR SR sa realizuje výlučne elektronicky využitím web aplikácie Informačného systému zdravotníckych indikátorov (ISZI), týmito spôsobmi:

- > webovou službou odoslaním údajov exportovaných z informačných systémov (IS) spravodajskej jednotky pomocou prepojenia IS spravodajskej jednotky a webovej aplikácie ISZI
- > uploadom XML súboru vygenerovaného z IS spravodajskej jednotky
- > webovým formulárom manuálnym vyplnením a odoslaním údajov priamo v ISZI poverenou osobou zo strany spravodajskej jednotky

Hlásenie má byť odoslané:

> do 30 dní od určenia choroby

Postup pre vytvorenie hlásenia do NOR SR – vyplnenie webového formulára

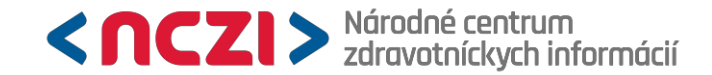

### Spustenie web aplikácie ISZI

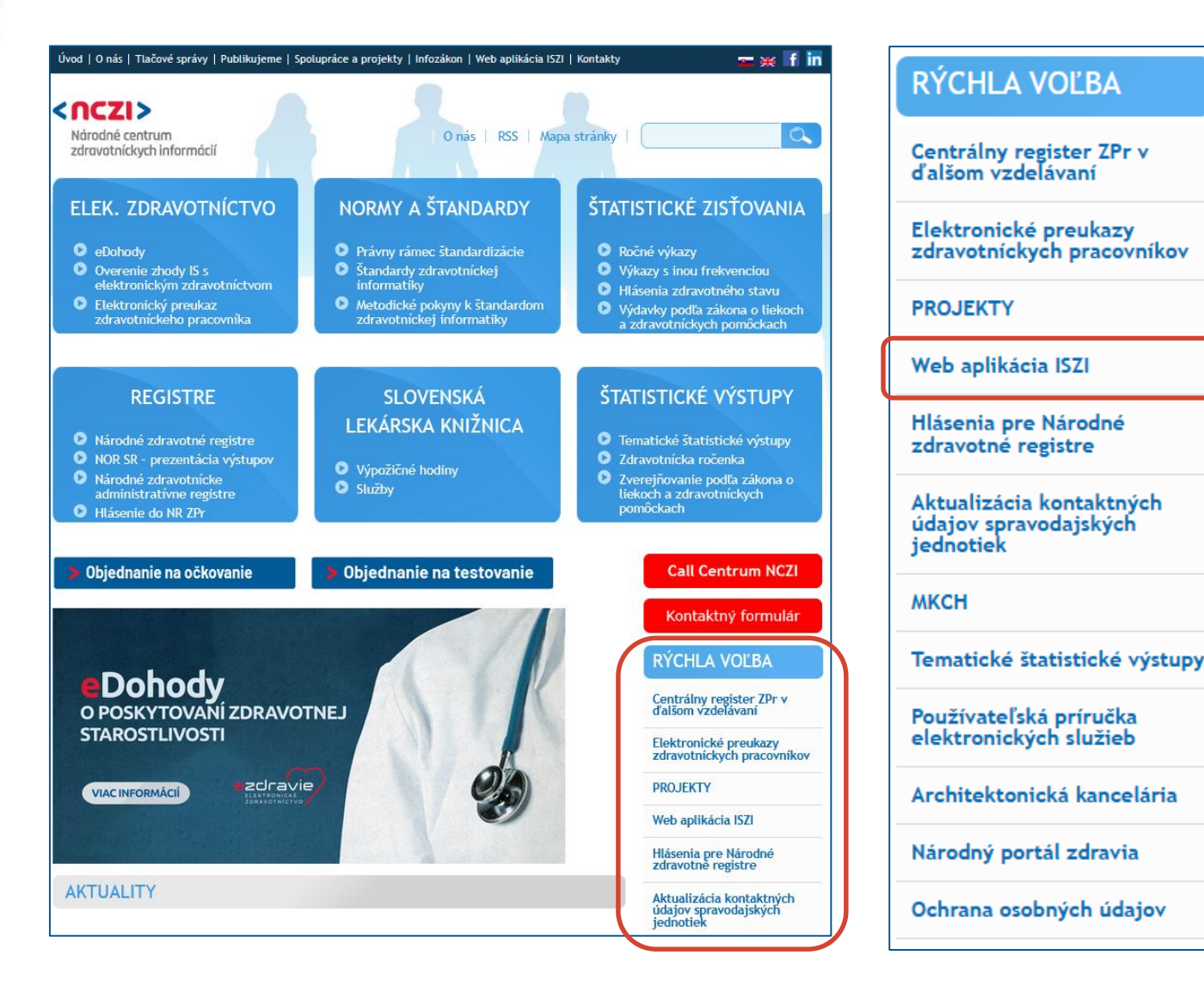

### > zadajte www.nczisk.sk

v pravej časti stránky v sekcii
 Rýchla voľba vyberte Web
 aplikácia ISZI

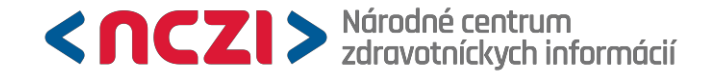

### Spustenie web aplikácie ISZI

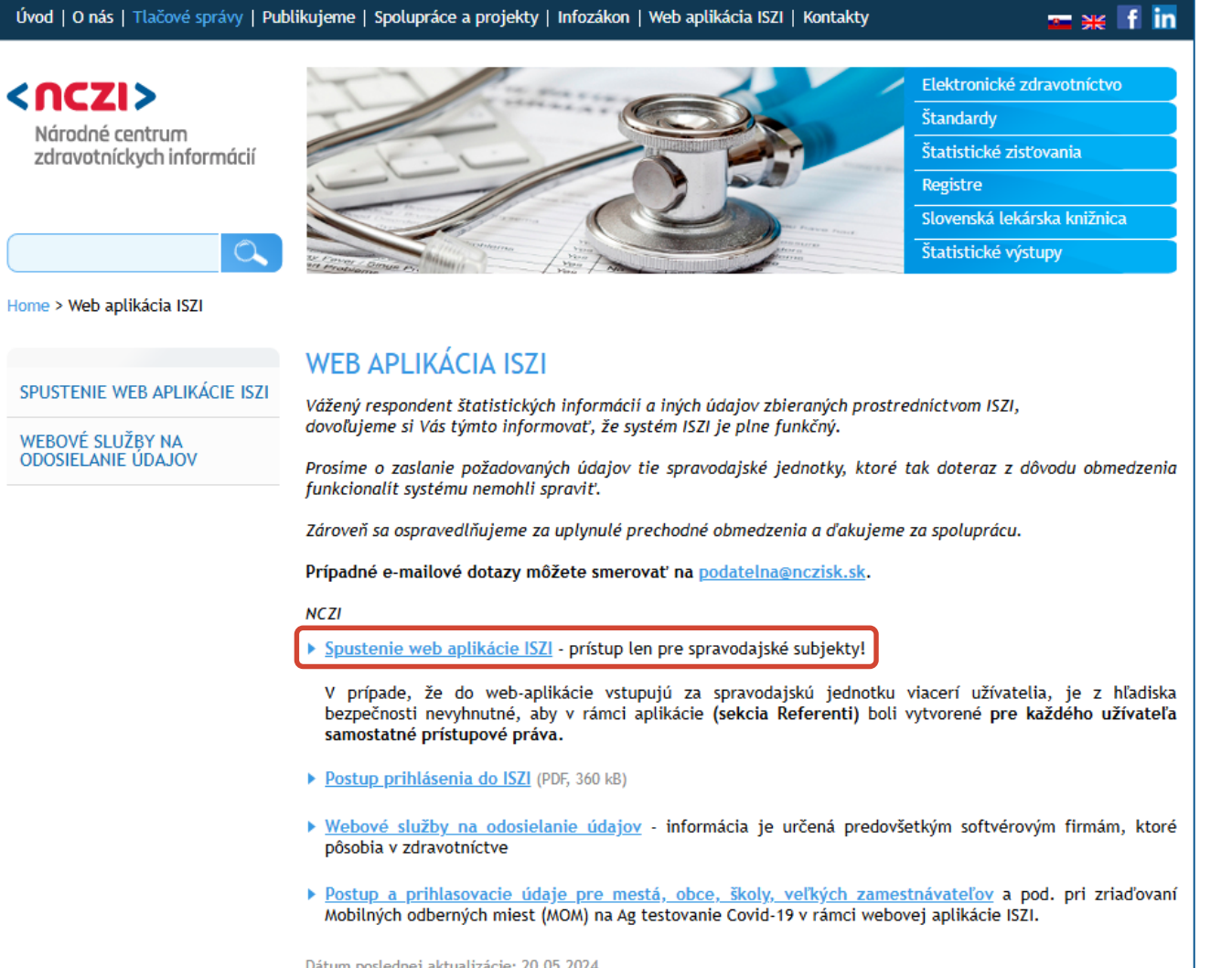

### vyberte Spustenie web aplikácie ISZI

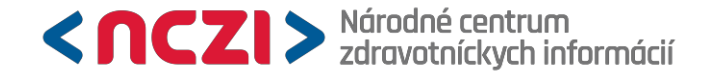

### Prihlásenie do web aplikácie ISZI

#### < CZI> Národné centrum zdravotníckych informácii

#### Prihlásenie

Zadajte prihlasovacie meno (Login) a heslo. Ak ste sa do systému ešte neprihlasovali, použite iniciálne heslo, ktoré Vám pridelilo NCZI a dostali ste ho ako súčasť oslovenia. V rámci oslovenia ste dostali aj svoje prihlasovacie meno.

Po zadaní iniciálneho hesla sa zobrazí obrazovka na jeho zmenu, zmena iniciálneho hesla je povinná pri prvom prihlásení. Nové heslo si dobre zapamätajte, pretože ho nepozná nik okrem Vás (ani NCZI). Pri všetkých ďalších prihláseniach do systému používajte už len toto svoje nové heslo.

Po zadaní nesprávneho prihlasovacieho mena (login) alebo hesla sa zobrazí správa "Neplatné používateľské meno alebo heslo.".

V prípade zabudnutia svojho prihlasovacieho mena (login) alebo hesla kliknite na text "Zabudol som heslo".

Podporované webové prehliadače, ktoré umožňujú správnu funkčnosť aplikácie ISZI sú: Google Chrome (verzia 84.x a vyššie), Mozilla Firefox (verzia 78.x a vyššie) a Microsoft Internet Explorer (verzia 11.x).

Aplikácia ISZI je navrhnutá pre rozlíšenie obrazovky minimálne 1280 x 960.

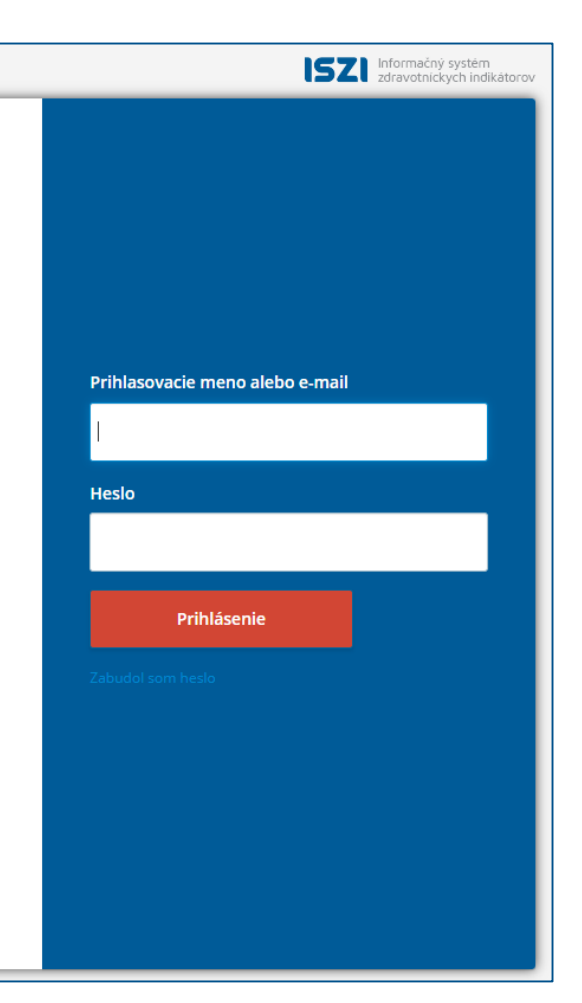

### > budete presmerovaní na stránku ISZI

> na stránke vyplňte svoje prihlasovacie meno alebo e-mail a heslo, následne kliknite na Prihlásenie

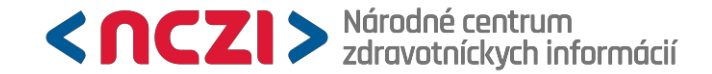

# Úvodná obrazovka – prehľad povinností

| ISZI                   |                                                                 | 🖪 Prehľad                                                | <b>≡</b> Výkazy   | <b>∦</b> Hlásenia | 💭 NZR        | Register        | 🕞 Žiadosti | o čítačky 🛛 🗋    | ) Viac                |
|------------------------|-----------------------------------------------------------------|----------------------------------------------------------|-------------------|-------------------|--------------|-----------------|------------|------------------|-----------------------|
| Prehľad povinností     |                                                                 |                                                          |                   |                   |              |                 |            |                  | OBNOVIŤ               |
| ≎Kód                   | ◆Názov                                                          |                                                          |                   |                   | ≎Rok         | <b>≑</b> Termin | ≎Urgencia  | <b>≑</b> Vrátené | <b>≎</b> Rozpracované |
| 🖯 Výkazy 👍             | 3 Výkazy 👍                                                      |                                                          |                   |                   |              |                 |            |                  |                       |
| E03_12A-2025           | Mesačný výkaz o ekonomike vybraných organizácií v zdravotníctve |                                                          |                   | 2025              | 25.05.2025   |                 |            |                  |                       |
| E03_12B-2025           | Mesačný výkaz o ekonom.                                         | vybraných org. v z                                       | drav účtovný de   | enník             | 2025         | 25.05.2025      |            |                  |                       |
| L01-2025               | Štvrťročný výkaz o humánn                                       | ych liekoch, ZP a                                        | DP - voľnopredajn | ié                | 2025         | 30.07.2025      |            |                  |                       |
| P04-2025-1P            | Polročný výkaz o obmedzov                                       | vacích prostriedko                                       | ch                |                   | 2025         | 30.07.2025      |            |                  |                       |
| 🖯 Hlásenia zdravotného | stavu 10                                                        |                                                          |                   |                   |              |                 |            |                  |                       |
| Z01_12-2025            | Hlásenie o prijatí do ústavn                                    | ej starostlivosti                                        |                   |                   | 2025         | 20.06.2025      |            |                  |                       |
| Z04_12-2025            | Správa o rodičke                                                |                                                          |                   | 2025              | 10.07.2025   |                 |            |                  |                       |
| Z05_12-2024            | Správa o novorodencovi                                          |                                                          |                   | 2024              | 10.02.2024 🚺 |                 |            |                  |                       |
| Z05_12-2025            | Správa o novorodencovi                                          |                                                          |                   |                   | 2025         | 10.02.2025 🚺    |            |                  |                       |
| Z12_12-2025            | Hlásenie choroby z povolan                                      | nie choroby z povolania a ohrozenia chorobou z povolania |                   |                   | 2025         | 10.02.2025 🌗    |            |                  |                       |

> hlásenia pre národné zdravotné registre sa nachádzajú v záložke NZR (Národné zdravotné registre)

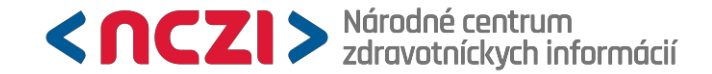

### Vyhľadanie zberu

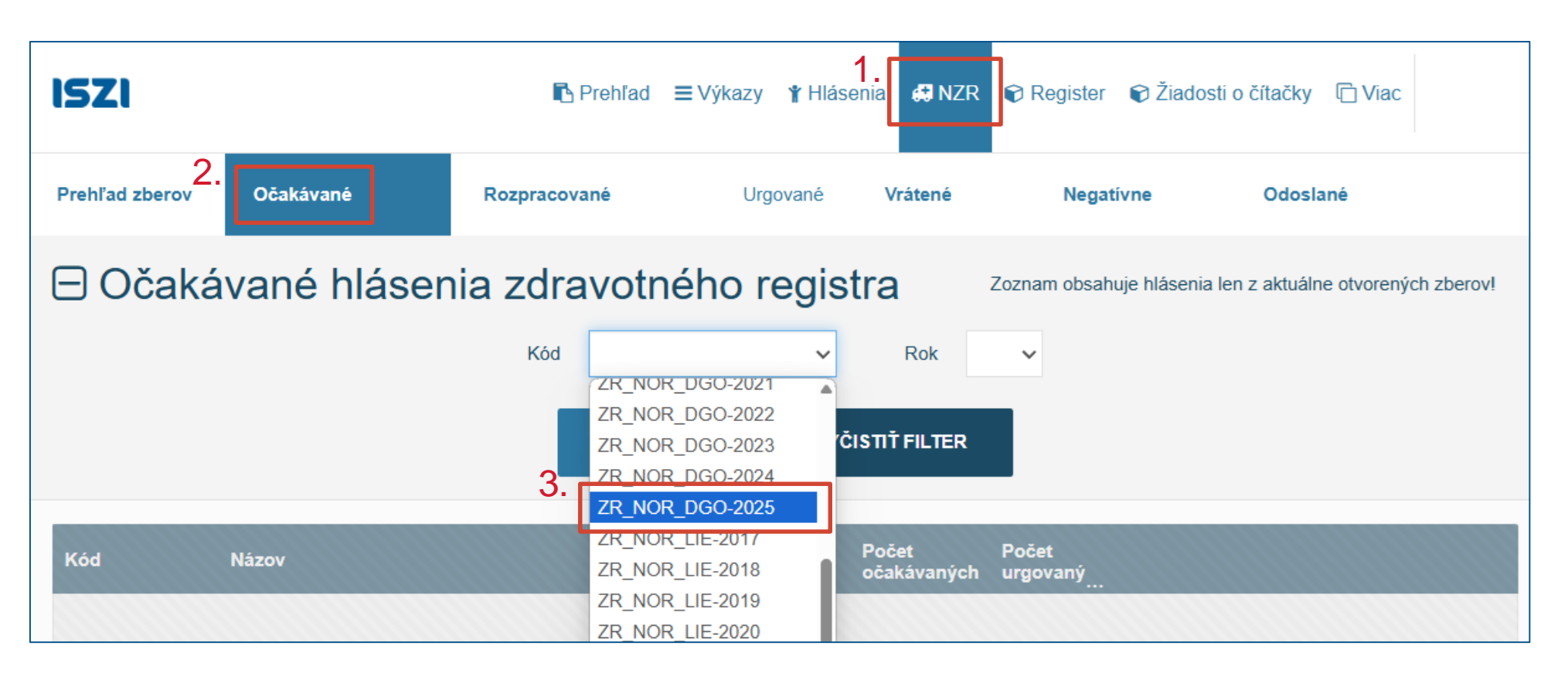

> v záložke Očakávané vyhľadajte pomocou filtra zber pre príslušný rok, má svoj kód – napr. zber pre rok 2025 má kód ZR\_NOR\_DGO-2025

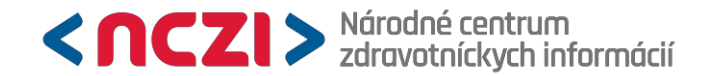

### Vyhľadanie zberu

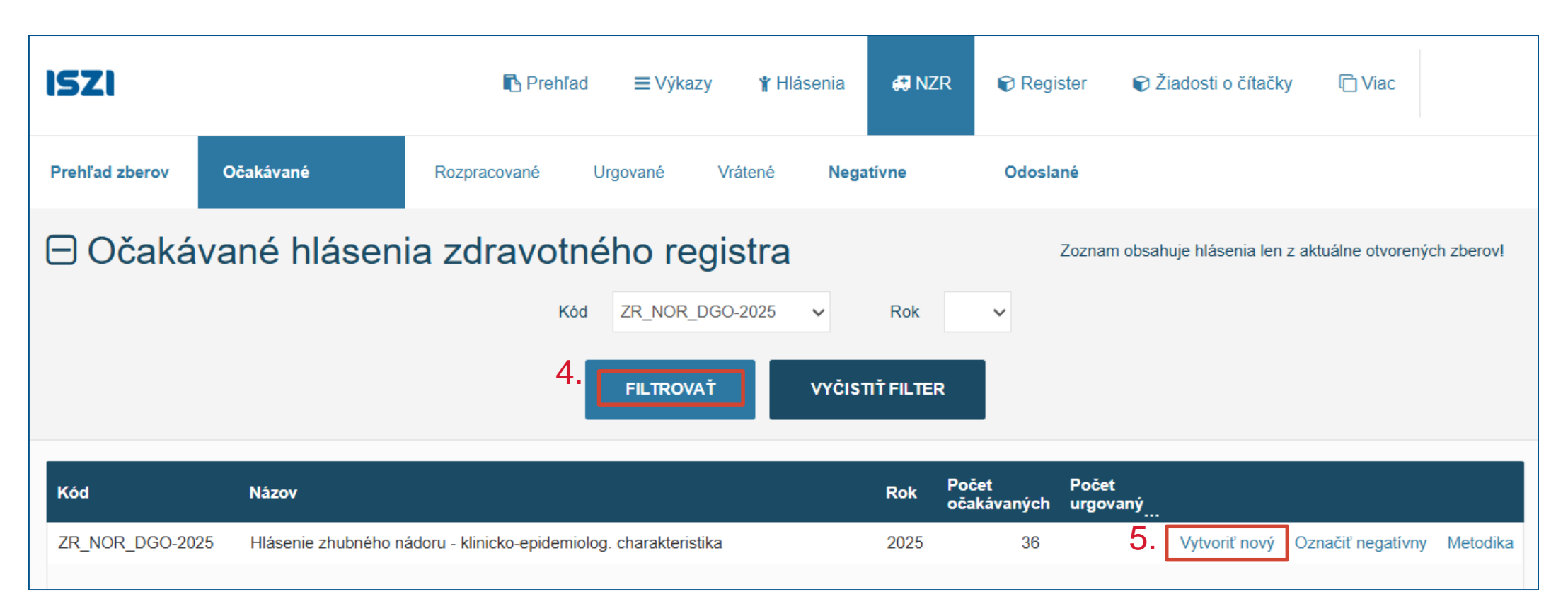

> vyfiltrujte príslušný zber a následne kliknite na Vytvoriť nový

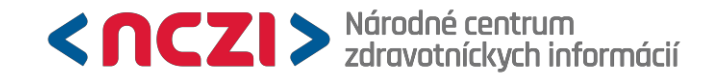

### Vytvorenie hlásenia

|          | Zvoľte ol    | dobie a odborný útvar, za ktoré chcete vytvoriť hlásenie ZR_NOR_DGO |
|----------|--------------|---------------------------------------------------------------------|
|          |              |                                                                     |
| ▲Odborný | útvar        | ▲Obdobie                                                            |
| 0        | – neurológia | Mesiac spracovania 04                                               |
| 0        | – neurológia | Mesiac spracovania 05                                               |
| ۲        | – neurológia | Mesiac spracovania 06                                               |
| 0        | – neurológia | Mesiac spracovania 07                                               |
| 0        | – neurológia | Mesiac spracovania 08                                               |
| 0        | – neurológia | Mesiac spracovania 09                                               |
| 0        | – neurológia | Mesiac spracovania 10                                               |
| 0        | – neurológia | Mesiac spracovania 11                                               |
|          |              | VYTVORIŤ HLÁSENIE ZATVORIŤ                                          |

> vyberte PZS kód (odborný útvar) a príslušný mesiac podľa dátumu diagnostiky (obdobie)

- > napr. prípad diagnostikovaný v júni patrí do mesiaca spracovania 06
- > následne kliknite na Vytvoriť hlásenie

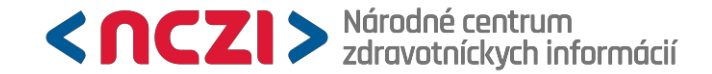

### Formulár DGO hlásenia

| Zbo<br>H | er ZR_NOR_DGO-2025<br>Iásenie zhubn            | ého ná                     | doru - k                     | dinicko-ep                                     | ide           | miolog. cha                                          | rakteristika                                                            |
|----------|------------------------------------------------|----------------------------|------------------------------|------------------------------------------------|---------------|------------------------------------------------------|-------------------------------------------------------------------------|
|          |                                                |                            |                              |                                                | Stav:         | ROZPRACOVANÝ                                         | Výsledok kontrol: VAROVANIA                                             |
|          | Za účelom predplnenia f<br>už nie sú vyplnené) | formulára vy<br>a následne | plňte položk<br>použite akci | y <b>IČO (8 znakov)</b><br>u "Predplnit" v roz | , Kó<br>zbaľo | <b>d poskytovateľa (12</b><br>ovateľnom tlačidle v p | <b>?-miestny kód), Rodné číslo</b> (a<br>pravej dolnej časti obrazovky. |
| [        | Výsledky kontrol 2                             | Prílohy                    | História                     |                                                |               |                                                      | 🛓 Metodika                                                              |
| Ŧ        | MODUL: 0ZR_NOR - Ident                         | tifikácia zariad           | lenia                        |                                                |               |                                                      |                                                                         |
|          |                                                |                            |                              | 1                                              | 0             |                                                      |                                                                         |
|          |                                                |                            |                              | Údaje                                          |               |                                                      |                                                                         |
| 1        | Rok spracovania                                |                            |                              | 2025                                           | *             |                                                      |                                                                         |
| 2        | Mesiac spracovania                             |                            |                              | 01                                             | *             |                                                      |                                                                         |
| 3        | IČO (8 znakov)                                 |                            |                              | 12345678                                       | *             |                                                      |                                                                         |
| 4        | Kód PZS                                        |                            |                              | P12345010201                                   | •             |                                                      |                                                                         |
| 5        | Názov zariadenia (doplní<br>kódu PZS)          | systém pri u               | ložení, podľa                | NCZI služobný výk                              | az *          |                                                      |                                                                         |
| 6        | Kontaktná osoba                                | Meno a priez               | visko                        | Meno a priezvisko                              | *             |                                                      |                                                                         |
| 7        |                                                | Telefón                    |                              | +421 909 111 999                               |               |                                                      |                                                                         |
| 8        |                                                | Email                      |                              | a@b.sk                                         |               |                                                      |                                                                         |
| 9        | 9 Dátum vyplnenia (doplní systém pri uložení)  |                            |                              | 12.12.2024                                     | *             |                                                      |                                                                         |
| Ŧ        | MODUL: 01 - Identifikačné                      | údaje pacient              | a                            |                                                |               |                                                      |                                                                         |
|          |                                                | 1                          |                              |                                                | •             |                                                      |                                                                         |
|          |                                                | Údaje                      |                              |                                                |               |                                                      |                                                                         |
| 1        | Meno                                           | Meno                       |                              |                                                | *             |                                                      |                                                                         |
| 2        | Priezvisko                                     | Priezvisk                  | :0                           |                                                | *             |                                                      |                                                                         |
| 3        | Rodné priezvisko                               | Rodné p                    | riezvisko                    |                                                |               |                                                      |                                                                         |
| 4        | Rodné číslo (bez lomítka)                      | 000000                     | 000                          |                                                | *             |                                                      |                                                                         |

### > otvorí sa formulár hlásenia, ktorý je možné vypĺňať

- > na hornej lište sa nachádzajú:
  - > Výsledky kontrol → prítomnosť chýb a varovaní v hlásení (výkaze)
    - > viď slide 28-30, podrobnejšie informácie v metodike
  - > **Prílohy** → pripojené prílohy
    - > viď slide 27, podrobnejšie informácie v metodike
  - > História → história zmien v hlásení
  - > Metodika → odkaz na metodiku

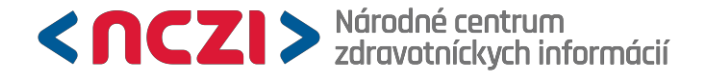

### Identifikácia zariadenia, Identifikačné údaje pacienta

| Ŧ | MODUL: 0ZR_NOR - Iden                 | ntifiká | icia zariadenia        |                     |   |  |
|---|---------------------------------------|---------|------------------------|---------------------|---|--|
|   |                                       |         |                        | 1                   |   |  |
|   |                                       |         |                        | Údaje               |   |  |
| 1 | Rok spracovania                       |         |                        | 2025                | 1 |  |
| 2 | Mesiac spracovania                    |         |                        | 01                  | * |  |
| 3 | IČO (8 znakov)                        |         |                        | 12345678            | * |  |
| 4 | Kód PZS                               |         |                        | P12345010201 🕕      | * |  |
| 5 | Názov zariadenia (doplní<br>kódu PZS) | í sys   | tém pri uložení, podľa | NCZI služobný výkaz | * |  |
| 6 | Kontaktná osoba                       | Me      | no a priezvisko        | Meno a priezvisko   | * |  |
| 7 |                                       | Tel     | efón                   | +421 909 111 999    |   |  |
| 8 |                                       | Em      | ail                    | a@b.sk              |   |  |
| 9 | Dátum vyplnenia (doplní               | sys     | tém pri uložení)       | 12.12.2024          | * |  |
| Ŧ | MODUL: 01 - Identifikačné             | é úda   | ije pacienta           |                     |   |  |
|   |                                       |         | 1                      |                     |   |  |
|   |                                       |         | Údaje                  |                     |   |  |
| 1 | Meno                                  |         | Meno                   |                     |   |  |
| 2 | Priezvisko                            |         | Priezvisko             |                     |   |  |
| 3 | Rodné priezvisko                      |         |                        |                     |   |  |
| 4 | Rodné číslo (bez lomítka              | 1)      | 000000000              |                     | , |  |
| 5 | Trvalé bydlisko (ulica,<br>číslo)     |         |                        |                     |   |  |
| 6 | Trvalé bydlisko (obec)                |         | SK0326511226 – Ábelo   | ová (Okres Luče 🗴 🔻 | , |  |

> modul Identifikácia zariadenia je predvyplnený údajmi pracoviska

> je potrebné vyplniť meno a priezvisko a e-mailovú adresu kontaktnej osoby pre prípad potreby vrátenia hlásenia na opravu

> vyplňte korektne identifikačné údaje pacienta

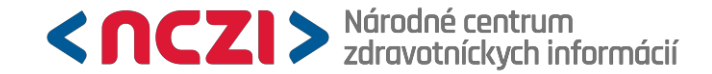

## Spôsob stanovenia diagnózy

#### MODUL: 02 - Charakteristika nádorového ochorenia 1 Údaje 7 – histologizácia - primárne ložisko (vrátane trepanácie kostnej drene a histológie z primárneho tumoru p... 🕷 🔺 1 Spôsob stanovenia diagnózy Q 2 Dátum stanovenia diagnózy 0-DCO-Death certificate only vrátane náhodn. nálezu pri pitve (inform. o dg. je len na Liste o prehliadke mŕtveho) (2025-9999) 3 Klasifikácia ochorenia, podľa MKCH-10; sledujú sa: C00.0 - C97 (okrem C76.0 - C79.9), D00.0 -1 – klinické vyšetrenie (nemožno aplikovať kódy 2-8) (2024-9999) D09.9, D32.0 - D33.9, D35.0 - D35.9, D37.0 - D48.9, 2 - zobrazovacia technika a exploratívna chirurgia (CT, MR, USG, endoskopia, ...) (2025-9999) (pre N87.1, N87.2, N89.1, N89.2, N90.1, N90.2 vid) metodika) 4 – špec. biochemické alebo imunologické markery, ktoré sú špecifické pre daný tumor (2024-9999) 5 - cytolog. vyš. (mikroskop. vyš. perif. krvi, flow cytometria, liquid biopsy, stanovenie cirkulujúcich nádor. buniek) (2024-9999) 4 Lateralita 6 – histologizácia - metastáza (vrátane histológie z metastázy pri pitve) (1978-9999) 5 TNM Stanovenie podľa TNM 7 – histologizácia - primárne ložisko (vrátane trepanácie kostnej drene a histológie z primárneho tumoru pri pitve) (1978-9999) klasifikácia klasifikácie 8 - cytogenetické/molekulárne vyš. s dokázanou tumor-špecifickou genet. zmenou (PCR, sekven. DNA, FISH, karyotypizácia) (2024-9999) сТ 6 Q \_ neznáme (1078\_0000)

> popisuje stupeň verifikácie onkologického ochorenia

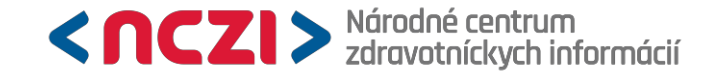

## Spôsob stanovenia diagnózy

| 7 – histologizácia - primárne ložisko (vrátane trepanácie kostnej drene a histológie z primárneho tumoru pri pitve) (1978-9999)     | × 🔺  |    |
|----------------------------------------------------------------------------------------------------|------|----|
| 1                                                                                                    |      | Q, |
| 1 – klinické vyšetrenie (nemožno aplikovať kódy 2-8) (2024-9999)                                                                    |      | •  |
| 2 – zobrazovacia technika a exploratívna chirurgia (CT, MR, USG, endoskopia,) (2025-9999)                                           |      |    |
| 4 – špec. biochemické alebo imunologické markery, ktoré sú špecifické pre daný tumor (2024-9999)                                    |      |    |
| 5 – cytolog. vyš. (mikroskop. vyš. perif. krvi, flow cytometria, liquid biopsy, stanovenie cirkulujúcich nádor. buniek) (2024-9999) |      |    |
| 6 – histologizácia - metastáza (vrátane histológie z metastázy pri pitve) (1978-9999)                                               |      |    |
| 7 – histologizácia - primárne ložisko (vrátane trepanácie kostnej drene a histológie z primárneho tumoru pri pitve) (1978-9999)     |      |    |
| 8 - cytogenetické/molekulárne vyš. s dokázanou tumor-špecifickou genet. zmenou (PCR, sekven. DNA, FISH, karyotypizácia) (2024-9     | 999) |    |
| 9 – neznáme (1978-9999)                                                                                                    |      |    |

- > vyberte vyšetrenie, podľa ktorého sa ochorenie stanovilo (v klesajúcej priorite):
  - > cytogenetické / molekulárne vyšetrenie
  - > histologizácia primárne ložisko
  - > histologizácia metastáza
  - > cytologické vyšetrenie
  - > špecifické biochemické alebo imunologické markery
  - > zobrazovacie vyšetrenie, exploratívna chirurgia (bez odberu vzorky)
  - > len klinické vyšetrenie (ochorenie zistené len fyzikálnym vyšetrením)

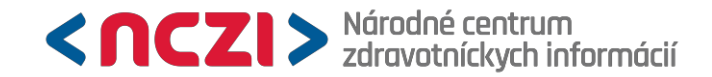

# Dátum stanovenia diagnózy

| Ŧ | 🖡 MODUL: 02 - Charakteristika nádorového ochorenia                                                      |                                                                       |          |                                                                                                    |                 |                 |          |            |          |                                                  |  |
|---|----------------------------------------------------------------------------------------------------|-----------------------------------------------------------------------|----------|----------------------------------------------------------------------------------------------------|-----------------|-----------------|----------|------------|----------|--------------------------------------------------|--|
|   |                                                                                                    |                                                                       | 1        |                                                                                                    |                 |                 |          |            |          |                                                  |  |
|   |                                                                                                    |                                                                       |          |                                                                                                    |                 |                 |          |            |          |                                                  |  |
| 1 | 1 Spôsob stanovenia diagnózy                                                                            |                                                                       |          | 7 – histologizácia - primárne ložisko (vrátane trepanácie kostnej drene a histológie z primárn 🛪 💌 |                 |                 |          |            |          |                                                  |  |
| 2 | 2 Dátum stanovenia diagnózy                                                                             |                                                                       |          | .2025                                                                                              |                 |                 |          |            |          | <b>m</b> *                                       |  |
| 3 | Klasifikácia ochorenia, podľa MKCH-10; sledujú sa:<br>C00.0 - C97 (okrem C76.0 - C79.9), D00.0 - D09.9. |                                                                       | "        |                                                                                                    | Ja              | nuár 20         | )25      |            | ,,       | × <b>*</b>                                       |  |
|   | D32.0 - D33.9, D35.<br>N87.2, N89.1, N89.2                                                              | 0 - D35.9, D37.0 - D48.9, (pre N87.1<br>2, N90.1, N90.2 viď metodika) | , ро     | ut                                                                                                 | st              | št              | рі       | <b>S</b> 0 | ne       |                                                  |  |
| 4 | Lateralita                                                                                              |                                                                       | 30       | 31                                                                                                 | 01              | 02              | 03       | 04         | 05       | stémové hematologické ochorenia) (1978-9999) 🗴 🔻 |  |
| 5 | TNM - klasifikácia                                                                                      | Stanovenie podľa TNM<br>klasifikácie                                  | 06<br>13 | 07<br>14                                                                                           | 08<br>15        | 09<br>16        | 10<br>17 | 11<br>18   | 12<br>19 | × <del>*</del>                                   |  |
| 6 |                                                                                                    | сТ                                                                    | 20       | 21                                                                                                 | 22              | 23              | 24       | 25         | 26       | × 🔻                                              |  |
| 7 |                                                                                                    | cN                                                                    | 27<br>03 | 28<br>04                                                                                           | <b>29</b><br>05 | <b>30</b><br>06 | 31<br>07 | 01<br>08   | 02<br>09 | × •                                              |  |

- > vyberte dátum stanovenia diagnózy (v klesajúcej priorite):
  - > dátum odobratia vzorky na histologické / cytologické vyšetrenie
  - > dátum prijatia do nemocnice pre toto onkologické ochorenie
  - > dátum ambulantného vyšetrenia pre toto onkologické ochorenie
  - > dátum odberu pozitívneho nádorového markera
  - > dátum zobrazovacieho vyšetrenia, exploratívnej chirurgie (bez odberu vzorky)
  - > dátum konzultácie multidisciplinárneho konzília pre toto onkologického ochorenie
  - > dátum úmrtia, ak nie je dostupná žiadna iná informácia o tomto onkologickom ochorení

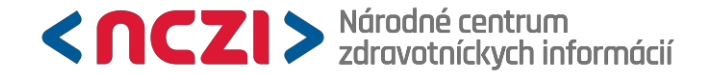

### Klasifikácia ochorenia

| 1 | Spôsob stanover                                                                                                    | ia diagnózy                          | 7 – histologizácia - primárne ložisko (vrátane trepanácie kostnej drene a histológie z primárneho tumoru p         | × 🔻      |
|---|----------------------------------------------------------------------------------------------------|--------------------------------------|----------------------------------------------------------------------------------------------------|----------|
| 2 | Dátum stanoveni                                                                                                    | a diagnózy                           | 31.01.2025                                                                                                    | <b>*</b> |
| 3 | <ul> <li>Klasifikácia ochorenia, podľa MKCH-10; sledujú<br/>sa: C00.0 - C97 (okrem C76.0 - C79.9), D00.0 -<br/>D09.9, D32.0 - D33.9, D35.0 - D35.9, D37.0 - D48.9,<br/>(pre N87.1, N87.2, N89.1, N89.2, N90.1, N90.2 viď<br/>metodika)</li> <li>Lateralita</li> </ul> |                                      | c2<br>C20 – Zhubný nádor konečníka (rekta)                                                                         | *<br>م   |
| 4 |                                                                                                    |                                      | C210 – Zhubný nádor anusu, bližšie neurčený                                                                        |          |
| 5 | TNM -<br>klasifikácia                                                                                                    | Stanovenie podľa TNM<br>klasifikácie | C212 – Zhubný nádor kloakovej oblasti                                                                              | Ŭ        |
| 6 |                                                                                                    | сТ                                   | C218 – Zhubny hador rekta, anusu a anaineno kanala, postinujuci viacere oblasti<br>C220 – Hepatocelulárny karcinóm |          |
| 7 |                                                                                                    | cN                                   | C221 – Karcinóm intrahepatálnych žlčových ciest                                                                    |          |
| 8 |                                                                                                    | cM                                   | C222 – Hepatoblastóm                                                                                               | •        |

> klasifikácia ochorenia sa riadi platnou MKCH-10 klasifikáciou

> zvoľte správnu diagnózu výberom z číselníka, umožňuje fulltextové vyhľadávanie

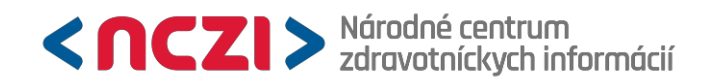

### Lateralita

| 4  | Lateralita         |                                      | 8 – neaplikovateľné (pre nepárové orgány a systémové hematologické ochorenia) (1978-9999) 🙁 🔺 |
|----|--------------------|--------------------------------------|-----------------------------------------------------------------------------------------------|
| 5  | TNM - klasifikácia | Stanovenie podľa TNM<br>klasifikácie | ٩                                                                                             |
| 6  |                    | cT                                   | 1 – vpravo (1978-9999)<br>2 – vľavo (1978-9999)                                               |
| 7  |                    | cN                                   | 3 – centrálne (1978-9999)                                                                     |
| 8  |                    | сМ                                   | 4 – bilaterálne (1978-9999)                                                                   |
| 9  |                    | рТ                                   | 5 – mnohopočetné (1978-9999)                                                                  |
| 10 |                    | рN                                   | 8 – neaplikovateľné (pre nepárové orgány a systémové hematologické ochorenia) (1978-9999)     |
| 11 |                    | рМ                                   | 9 – neznáme (1978-9999)                                                                       |

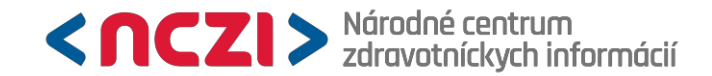

### TNM klasifikácia

- > 8. edícia TNM (od r. 2017)
- > pomôcka k určovaniu TNM: https://canstaging.org/
- > cTNM (klinické), pTNM (patologické)
- vždy vyplniť trojicu T, N, M
- > možnosť vzájomne kombinovať klinické a patologické TNM
  - > napr. pT3, pN2, cM1 (ostatné polia ostanú prázdne)
- > ak je to možné, vyvarovať sa kombinácii TX, NX, MX nie je možné zistiť rozsah nádorového ochorenia

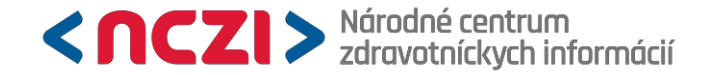

### TNM klasifikácia

| Q | L |
|---|---|
|   |   |
|   |   |
|   |   |
|   |   |
|   |   |
|   |   |

> diagnózy, u ktorých sa TNM klasifikácia stanovuje a je ju možné stanoviť z dostupných vyšetrení – vyberie sa hodnota "1 – určuje sa pre danú diagnózu" a doplní sa známa informácia k jednotlivým členom TNM klasifikácie

> diagnózy, u ktorých sa TNM klasifikácia neurčuje – vyberie sa z číselníka hodnota "2 – neurčuje sa pre danú diagnózu" a nie je nutné ďalšie vyplňovanie sekcie TNM klasifikácie

> diagnózy u ktorých sa stanovuje TNM klasifikácia, ale nie je možné stanoviť z dostupných vyšetrení TNM – vyberie sa možnosť "4 – nedá sa stanoviť z dostupných vyšetrení" a jednotlivé členy TNM klasifikácie sa vyplnia ako TX a/alebo NX a/alebo MX alebo ostanú nevyplnené

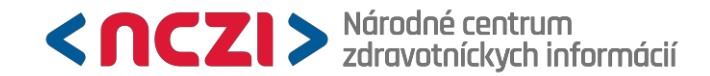

### **TNM klasifikácia**

| Ŧ  | MODUL: 02 - Charakteristika nádorového ochorenia                                                                                                    |                                      |                                                                                                |          |  |
|----|----------------------------------------------------------------------------------------------------|--------------------------------------|------------------------------------------------------------------------------------------------|----------|--|
|    |                                                                                                    |                                      | 1                                                                                              | 4        |  |
|    |                                                                                                    |                                      | Údaje                                                                                          |          |  |
| 1  | 1 Spôsob stanovenia diagnózy                                                                                                    |                                      | 7 – histologizácia - primárne ložisko (vrátane trepanácie kostnej drene a histológie z primárn | × 🔻      |  |
| 2  | 2 Dátum stanovenia diagnózy                                                                                                    |                                      | 16.01.2025                                                                                     | <b>*</b> |  |
| 3  | <ul> <li>Klasifikácia ochorenia, podľa MKCH-10; sledujú sa:</li> <li>C00.0 - C97 (okrem C76.0 - C79.9), D00.0 - D09.9,</li> <li>D32.0 - D33.9, D35.0 - D35.9, D37.0 - D48.9, (pre N87.1, N87.2, N89.1, N89.2, N90.1, N90.2 viď metodika)</li> </ul> |                                      | C20 – Zhubný nádor konečníka (rekta)                                                           | × *      |  |
| 4  | Lateralita                                                                                                    |                                      | 8 – neaplikovateľné (pre nepárové orgány a systémové hematologické ochorenia) (1978-9999)      | × 🔻      |  |
| 5  | TNM - klasifikácia                                                                                                    | Stanovenie podľa TNM<br>klasifikácie | 1 – určuje sa pre danú diagnózu (2025-9999)                                                    | × 🔻      |  |
| 6  |                                                                                                    | сТ                                   |                                                                                                | •        |  |
| 7  |                                                                                                    | cN                                   |                                                                                                | •        |  |
| 8  |                                                                                                    | сМ                                   | 2 – M0 (1978-9999)                                                                             | × 🔻      |  |
| 9  |                                                                                                    | рТ                                   | 18 – T4a (1978-9999)                                                                           | × 🔻      |  |
| 10 |                                                                                                    | pN                                   | 04 – N1a (1978-9999)                                                                           | × 🔻      |  |
| 11 |                                                                                                    | Mq                                   |                                                                                                | -        |  |

> možnosť vzájomne kombinovať klinické a patologické TNM

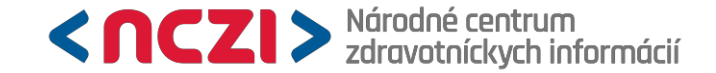

### Klasifikácia lymfómov

| 12 | Štádium lymfómov (vyplňte pri C81.0 - C88.91) | ▲                            |
|----|-----------------------------------------------|------------------------------|
| 13 | Poznámka                                      | Q,                           |
|    |                                               | 1 – štádium I. (1978-9999)   |
|    |                                               | 2 – štádium II. (1978-9999)  |
|    |                                               | 3 – štádium III. (1978-9999) |
|    |                                               | 4 – štádium IV. (1978-9999)  |
|    |                                               | 9 – neznáme (1978-9999)      |

> položka Štádium lymfómov sa vypĺňa len v rozsahu diagnóz C81.0 – C88.91

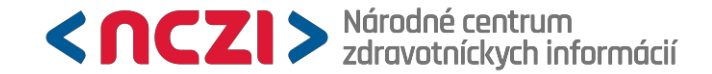

### Poznámka

| 13 | Poznámka | text |
|----|----------|------|
|----|----------|------|

> možnosť napísať akékoľvek dodatočné informácie k prípadu (max. dĺžka 256 znakov)

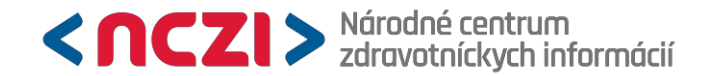

### Pridanie príloh

| <sup>zber</sup> zr_NOR_DGO-2025<br>Hlásenie zhubného nádoru - klinicko-epidemiolog. charakteristika                |                                                                                                    | Stav: ROZPRACOVANÝ                                                     | Výsledok kontrol: VAROVANIA         |
|----------------------------------------------------------------------------------------------------|----------------------------------------------------------------------------------------------------|------------------------------------------------------------------------|-------------------------------------|
| Za účelom predplnenia formulára vyplňte položky IČO (8 znakov), Kód poskytovateľa (12-miestny kód), Rodné<br>obraz | <b>číslo</b> (ak už nie sú vyplnené) a následne použite akc<br>ovky.                                                                                        | iu "Predplnit" v rozbaľovateľno                                        | m tlačidle v pravej dolnej časti    |
| Výsledky kontrol 1 Prílohy 1 História                                                                              |                                                                                                    |                                                                        | 🕹 Metodika                          |
| NázovPoznámkaPridalDátumPrepúštacia správa.pdfVymazať                                                              | VYBERTE SÚBORY ALEBO ŤAHAJTE A PUSTITE S<br>Následne sa súbory zobrazia v časti Súbory pripraveno<br>Podporované formáty príloh sú: pdf, doc, docx, jpg, pn | SÚBORY SEM.<br>é na upload. Súbory odošlete vykor<br>g, txt, msg, xps. | naním akcie <b>Spustiť upload</b> . |

- > za účelom kompletizácie údajov a validácie dát
- > odlíšenie duplexných nádorov, odlíšenie od už nahláseného nádoru
- > ambulantná správa, prepúštacia správa, operačný nález, zobrazovacie vyšetrenia
- > záložka na začiatku stránky
- > formáty: pdf, doc, docx, jpg, png, txt, msg, xps
- > možnosť nahratia viacerých dokumentov

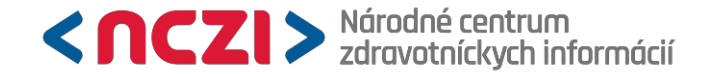

### Kontrola hlásenia

| Výkaz bol úspešne uložený. Výsledok kontrol: <u>Varovania</u> Stav výkazu: <u>Rozpracovaný</u> | ×    |
|------------------------------------------------------------------------------------------------|------|
| ZATVORIŤ UKONČIŤ ÚPRAVU ULOŽIŤ PRIEBEŽNE ODOSL                                                 | AŤ ≡ |

- > po vyplnení položiek zvoliť Uložiť priebežne
- > nastane kontrola jednotlivých položiek
- > "rozpracované hlásenie" je možné dodatočne upravovať, pripájať prílohy
- > "rozpracované hlásenie" vo všeobecnosti nie je považované za odoslané

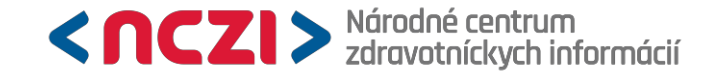

### Kontrola hlásenia - varovania

výsledky kontrol v hornej časti obrazovky – upozornenia k položkám

|                                                      |                                         |                                                          |                                               | s                                                           | tav: ROZPRACOVANÝ                                     | Výsledok kontrol: VAROVANIA      |
|------------------------------------------------------|-----------------------------------------|----------------------------------------------------------|-----------------------------------------------|-------------------------------------------------------------|-------------------------------------------------------|----------------------------------|
| Za účelom predplner                                  | nia formulára vy                        | rplňte položky <b>IČO (8</b> ;<br>použite akciu "Predpli | znakov), Kód poskyt<br>nit" v rozbaľovateľnom | t <b>ovateľa (12-miestny l</b><br>n tlačidle v pravej dolne | <b>kód), Rodné číslo</b> (ak u<br>ej časti obrazovky. | ž nie sú vyplnené) a následne    |
| Výsledky kontrol 3                                   | Prílohy                                 | História                                                 |                                               |                                                             |                                                       | 🕹 Metodika                       |
| 1 Modul 0ZR_NOR: Ká                                  | od PZS P1234501                         | 0201 na riadku R4 sa nen                                 | achádza v registri kódov                      | PZS.                                                        |                                                       |                                  |
| 3 Modul 02: Riadky R1                                | 2 a R3 nie sú v sú                      | llade. Štádium lymfómov                                  | uveďte pre dg. C81.0 - C                      | 88.91. /KLAS_LYM_LEK, N                                     | /IKCH/.                                               |                                  |
| 306 Modul 02: Dátum s<br>formulár pre správny rok po | stanovenia diagnó:<br>odľa dátumu stano | zy nie je dátumom z roku<br>wenia do /DATUM_DIAG         | spracovania údajov. Ove                       | rte preklep v dátume stand                                  | ovenia diagnózy. Alebo toto                           | hlásenie zmažte a zadajte ho cez |
|                                                      |                                         | inenia ag. /b/ ineni_b//te                               | NOZA,NOK_SI NACI. 20                          | 024 a 2025.                                                 |                                                       |                                  |
| MODUL: 0ZR_NOR - Iden                                | tifikácia zariadenia                    | a                                                        |                                               | 124 a 2025.                                                 |                                                       |                                  |
| MODUL: 0ZR_NOR - Iden                                | tifikácia zariadenia                    | a<br>1                                                   | •                                             | 124 a 2025.                                                 |                                                       |                                  |
| MODUL: 0ZR_NOR - Iden                                | tifikácia zariadeni.                    | a<br>1<br>Údaje                                          | •                                             | 124 a 2025.                                                 |                                                       |                                  |
| MODUL: 0ZR_NOR - Iden<br>Rok spracovania             | tifikácia zariadenii                    | a<br>1<br>Údaje<br>2025                                  | •<br>•                                        | 124 a 2025.                                                 |                                                       |                                  |
| MODUL: 0ZR_NOR - Iden<br>Rok spracovania             | tifikácia zariadeni                     | a<br>1<br>Údaje<br>2025<br>kaz bol úspešne ulo           | žený. Výsledok kont                           | rol: <u>Varovania</u> Stav v                                | ýkazu: <u>Rozpracovaný</u>                            | د                                |
| MODUL: 0ZR_NOR - Iden<br>Rok spracovania             | tifikácia zariadenii<br>Vý              | a<br>1<br>Údaje<br>2025<br>kaz bol úspešne ulo           | žený. Výsledok kont                           | rol: <u>Varovania</u> Stav v                                | ýkazu: <u>Rozpracovaný</u>                            | 3                                |

- varovania odoslanie hlásenia je možné
- > podrobnejšie informácie v metodike

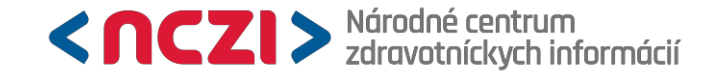

### Kontrola hlásenia - chyby

výsledky kontrol v hornej časti obrazovky – upozornenia k položkám

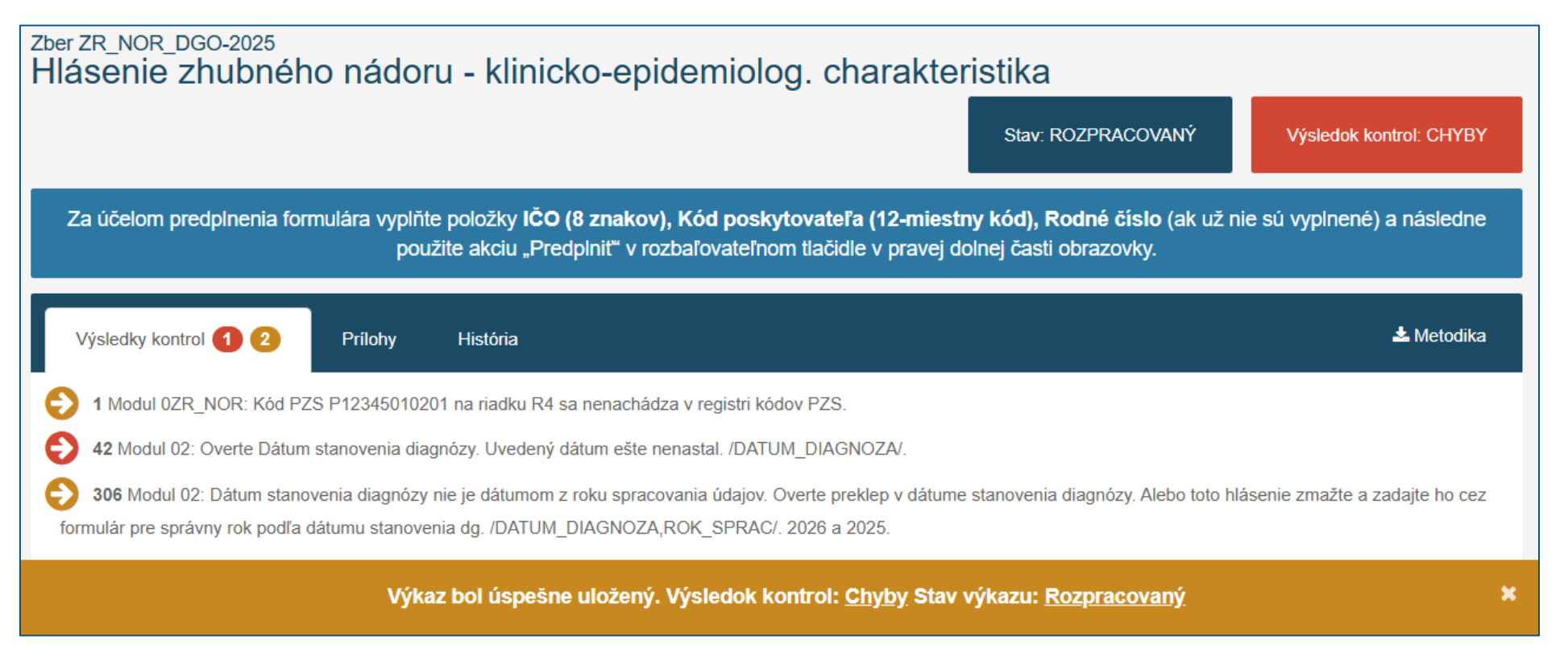

> chyby – ich prítomnosť neumožňuje odoslanie hlásenia (iba uloženie ako rozpracované), je potrebné ho upraviť

> podrobnejšie informácie v metodike

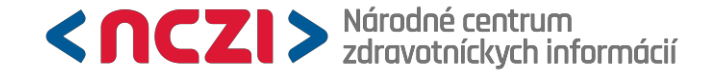

# **Odoslanie do NOR SR**

- > pre zaslanie hlásenia do NOR SR je nevyhnutné zvoliť tlačidlo Odoslať
- > po odoslaní už nie je možné zo strany spravodajskej jednotky hlásenie upraviť (považujú sa za finálne)

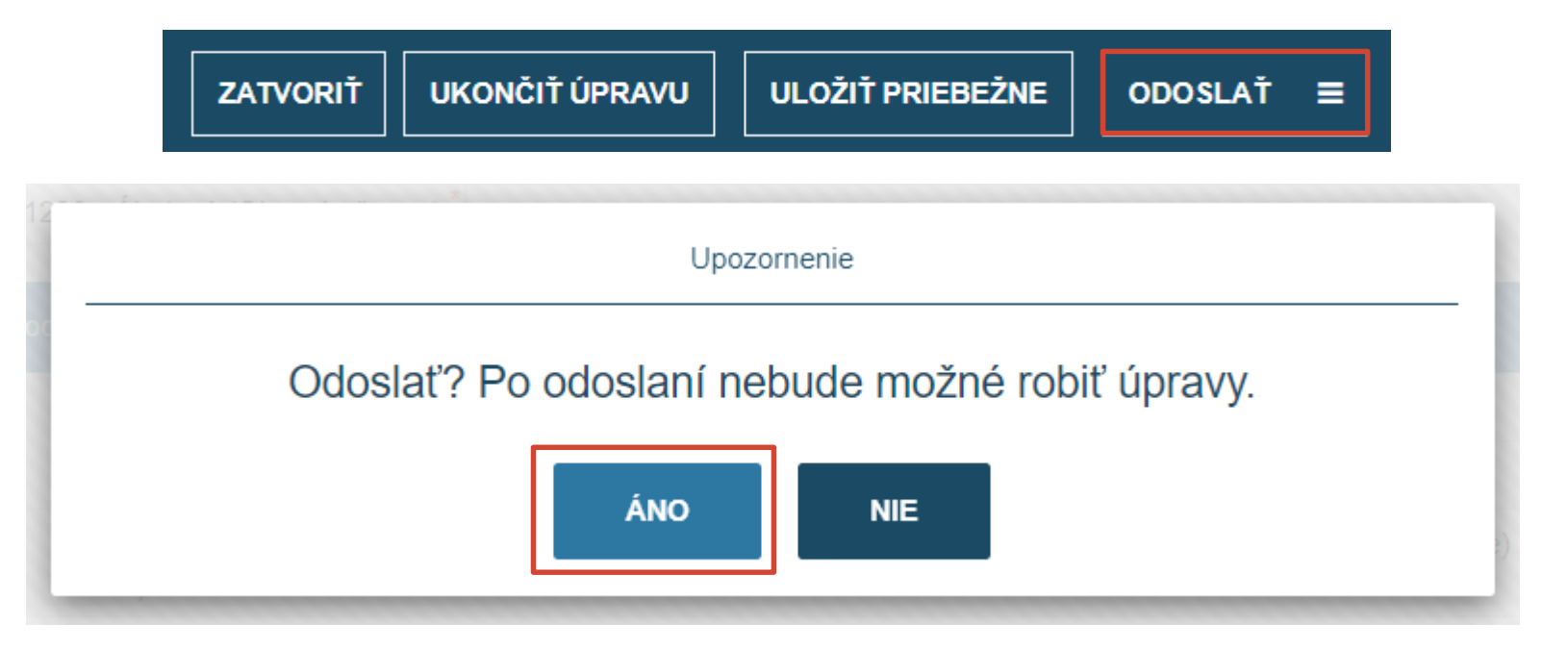

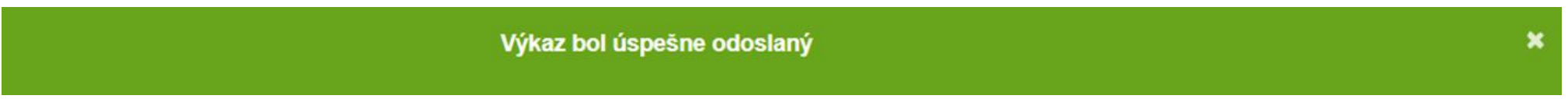

# Znegatívnenie hlásenia

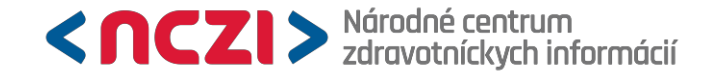

### Znegatívnenie hlásenia

> Rutinne sa ako lekárka/lekár nepodieľam na diagnostikovaní onkologických ochorení. Ako si mám splniť hlásnu povinnosť?

> Spravodajská jednotka, ktorá za príslušné obdobie nediagnostikovala pacienta s onkologickým ochorením, je povinná zaslať negatívne hlásenie k príslušnému zisťovaniu a obdobiu.

### Možnosti:

- > znegatívniť hlásenia postupne za jednotlivé pracoviská PZS a konkrétne mesiace
- > znegatívniť vopred všetkých 12 očakávaných hlásení do konca roka
  - > negatívnosť je možné dodatočne odvolať pre konkrétny mesiac, do ktorého patrí onkologické ochorenie, ktoré chcete nahlásiť
- > znegatívniť hlásenia na konci roka t.j. v decembri za všetky mesiace roku
  - > systém Vás bude upozorňovať, že meškáte s termínom odoslania

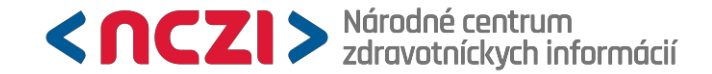

### Vyhľadanie zberu k znegatívneniu

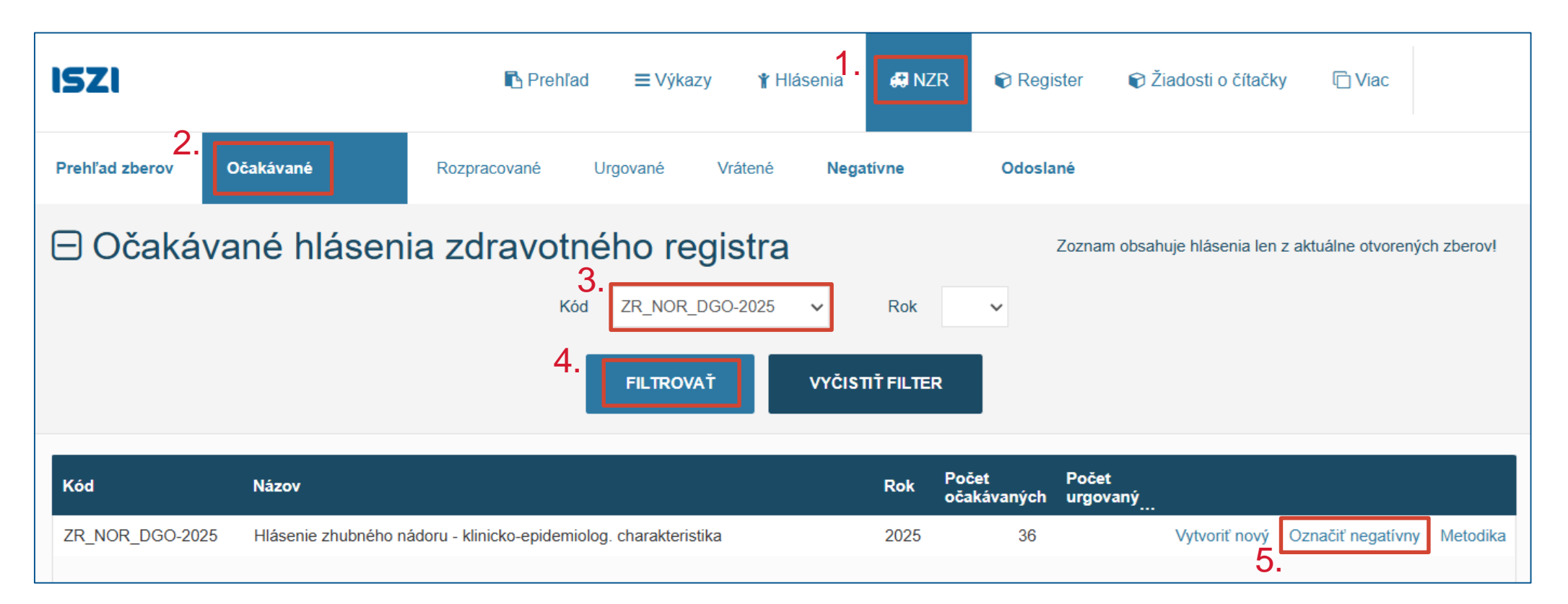

v záložke Očakávané vyhľadajte pomocou filtra zber pre príslušný rok, má svoj kód – napr. zber pre rok 2025 má kód ZR\_NOR\_DGO-2025

> následne kliknite na Označiť negatívny

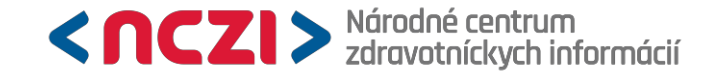

### Vyhľadanie zberu k znegatívneniu

Zvoľte obdobie a odborný útvar, ktoré choste označiť ako negatívne pre blásenie ZR, NOR, DGO

| ▲Odborný útva          | ,                                        | ▲Obdobie                                  |     |
|------------------------|------------------------------------------|-------------------------------------------|-----|
| ~                      | – vnútorné lekárstvo                     | Mesiac spracovania 01                     | í   |
| <ul><li>✓ 1.</li></ul> | – vnútorné lekárstvo                     | Mesiac spracovania 02                     |     |
| <b>~</b>               | – vnútorné lekárstvo                     | Mesiac spracovania 03                     |     |
|                        | – vnútorné lekárstvo                     | Mesiac spracovania 04                     |     |
|                        | – vnútorné lekárstvo                     | Mesiac spracovania 05                     |     |
|                        | <ul> <li>– vnútorné lekárstvo</li> </ul> | Mesiac spracovania 06                     | ,   |
| redplniť dôvod         |                                          |                                           |     |
|                        |                                          |                                           | ~   |
| oznámka 2.             |                                          |                                           |     |
| IZS a NZR – SJ         | v danom mesiaci nemala pacie             | entov spadajúcich do vykazovacej povinnos | sti |

> vyberte kód poskytovateľa a mesiac, za ktorý znegatívňujete hlásenie (napr. za január až marec: Mesiac spracovania 01 až 03)

> vyberte dôvod znegatívnenia, výberom z možností Predplniť dôvod alebo voľným písaním do poľa Poznámka a následne kliknite Označiť ako negatívny

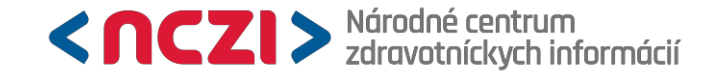

### Zrušenie negatívnosti

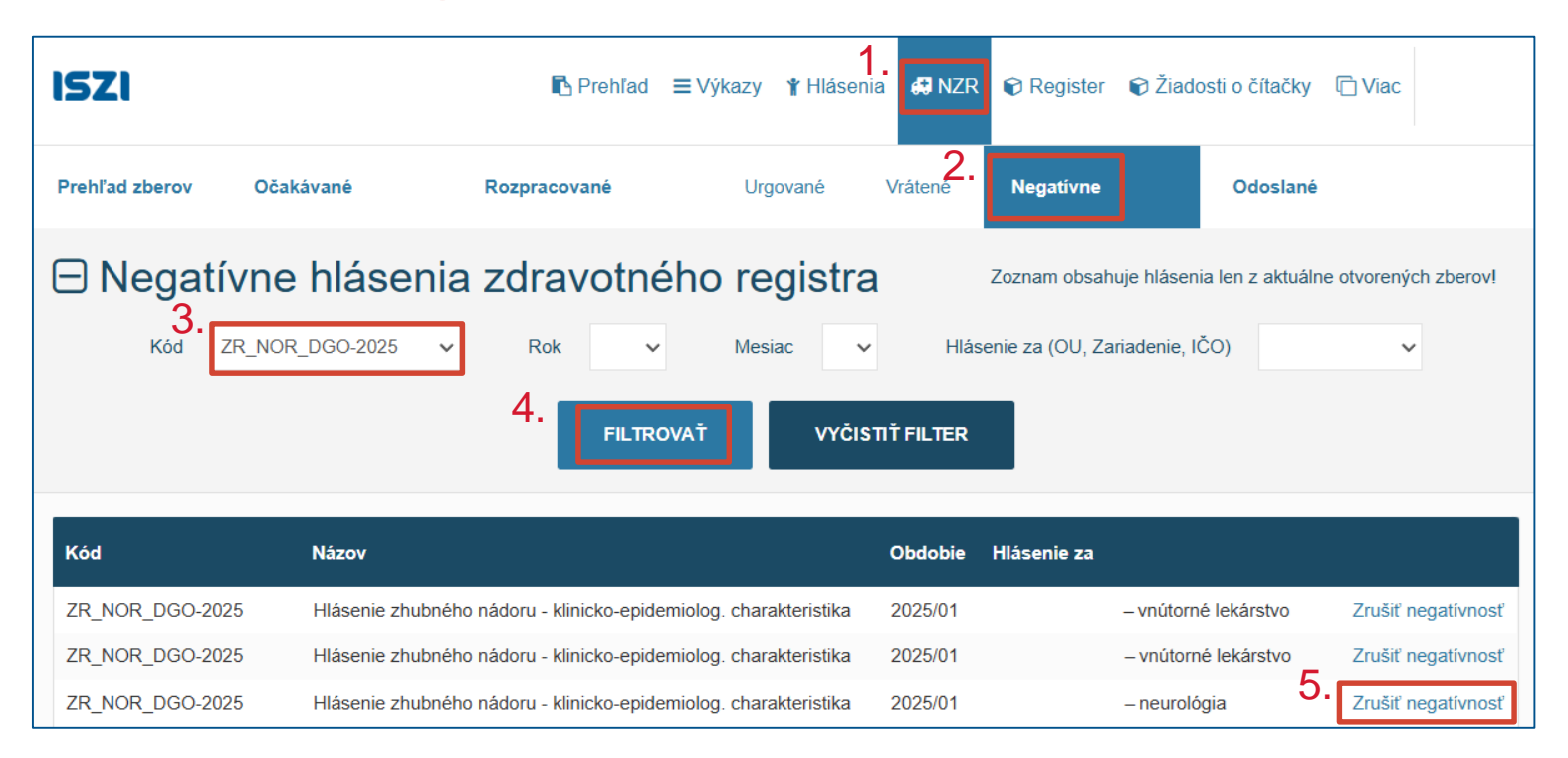

> znegatívnenie hlásenia je možné dodatočne odvolať pomocou funkcie Zrušiť negatívnosť (napr. v prípade, že sa vyskytne pacient s onkologickým ochorením)

> v záložke Negatívne vyhľadajte zber pomocou filtra, vyberte požadovaný kód poskytovateľa a mesiac (obdobie)

> kliknite na Zrušiť negatívnosť

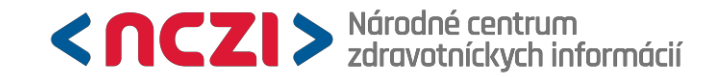

### Kontakt pre vybrané okruhy otázok:

> funkčnosť a používanie web aplikácie ISZI: konzultujte s pracovníkmi NCZI na telefónnom čísle 02 / 32 35 30 30 v pracovných dňoch od 8:00 do 16:00, alebo prostredníctvom <u>https://www.nczisk.sk</u> – Kontaktný formulár (prístupný z domovskej stránky NCZI cez červené tlačidlo v pravom dolnom menu)

metodické otázky k národnému onkologickému registru a hláseniam: konzultujte s metodickými pracovníkmi NCZI v zmysle zoznamu <u>http://www.nczisk.sk</u> – Registre > Národné zdravotné registre
 Hlásenia pre Národné zdravotné registre > Hlásenia pre Národné zdravotné registre 2025 > alebo zaslaním správy na podatelna@nczisk.sk

> iné otázky: e-mail cez <u>https://www.nczisk.sk</u> – Kontaktný formulár (prístupný z domovskej stránky NCZI cez červené tlačidlo v pravom dolnom menu).

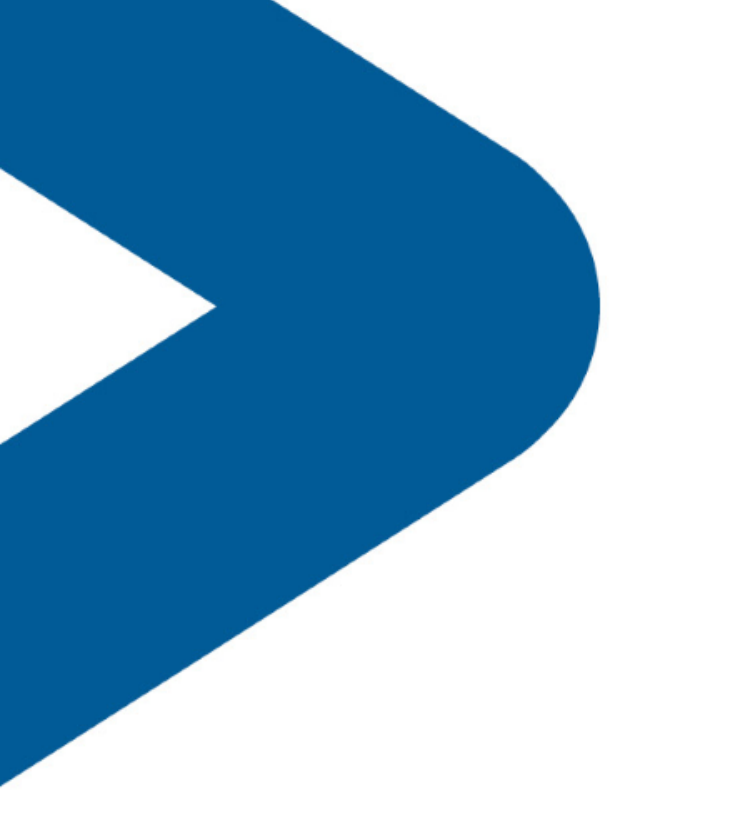

# Ďakujeme

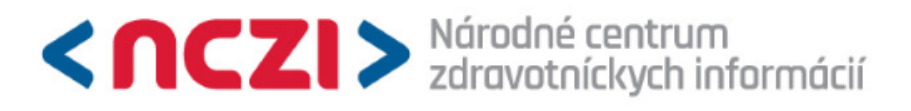

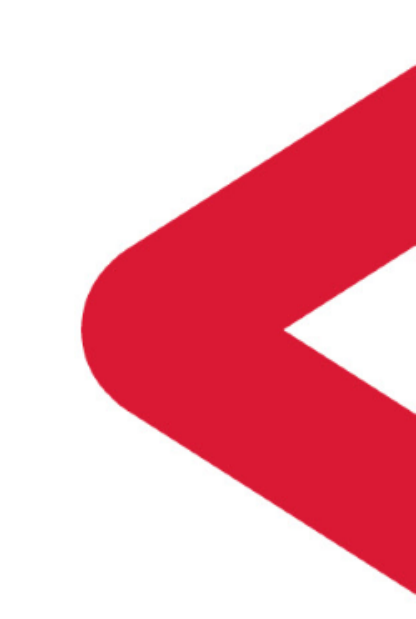